# HƯỚNG DẪN

### SINH VIÊN ĐĂNG KÝ TÀI KHOẢN ZOOM VỚI EMAIL MSSV@student.stu.edu.vn & CÁCH ĐĂNG NHẬP VÀO ZOOM MEETING (PHÒNG HỌC, PHÒNG THI ONLINE)

### Phần 01: HƯỚNG DẪN SINH VIÊN ĐĂNG KÝ TÀI KHOẢN ZOOM VỚI EMAIL MSSV@student.stu.edu.vn

Trường hợp đã tạo tài khoản zoom với email MSSV@student.stu.edu.vn, sinh viên bỏ qua Phần 01 tạo tài khoản zoom để xem Phần 02 cách tham gia vào zoom meeting (phòng học, phòng thi online) theo quy ước của trường.

1. Bước 01: Truy cập trang https://zoom.us/ ⇒ Nhấn SIGN UP (ô màu cam)

| ← → C <sup>*</sup> ( m zoo | mus         |                 |                     |                       |                           |                       |                  |                |             | ជំ      | C | : |
|----------------------------|-------------|-----------------|---------------------|-----------------------|---------------------------|-----------------------|------------------|----------------|-------------|---------|---|---|
|                            |             |                 |                     |                       |                           |                       | REQUEST A DEMO   | 1.888.779.9666 | RESOURCES + | SUPPORT |   | ŕ |
| ZOO                        | SOLUTIONS + | PLANS & PRICING | CONTACT SALES       |                       |                           | JOIN A MEETING        | HOST A MEETING + | SIGN IN        | SIGN UP, IT | S FREE  |   |   |
|                            |             | We              | ave developed resou | rces to help you thro | ugh this challenging time | Click here to learn r | nore.            |                |             |         | x | ļ |
| on ZC                      |             |                 |                     |                       |                           |                       |                  |                |             |         |   |   |

2. Bước 02: Nhập ngày tháng năm sinh theo định dạng Tháng, Ngày, Năm ⇔ Nhấn Continue

|      |             |                 |                                               |                | REQUEST A DEMO   | 1.888.799.9666 | RESOURCES + | SUPPOR |
|------|-------------|-----------------|-----------------------------------------------|----------------|------------------|----------------|-------------|--------|
| zoom | SOLUTIONS + | PLANS & PRICING | CONTACT SALES                                 | IOIN A MEETING | HOST A MEETING + | SIGN IN        | SIGN UP, IT | S FREE |
|      |             |                 | For verification, please confirm your date of | birth.         |                  |                |             |        |
|      |             |                 | Apr v 3 v 1981 v Continue                     |                |                  |                |             |        |
|      |             |                 | This data will not be stored                  |                |                  |                |             |        |

3. Bước 03: Nhập email MSSV@student.stu.edu.vn để làm tài khoản zoom ⇒ Nhấn Sign Up

|                                                     | REQUESTA DEMO 1.888.799.9666 RESOURCES + SUPPORT           |
|-----------------------------------------------------|------------------------------------------------------------|
| ZOOM SOLUTIONS - PLANS & PRICING CONTACT SALES      | JOIN A MEETING HOST A MEETING + SIGN IN SIGN UP, IT'S FREE |
| Sign Up F                                           | Free                                                       |
| Your work email address                             |                                                            |
| DH7200000@student.stu.eduvri                        |                                                            |
| Zoom is protected by reCAPTCHA and the Pr<br>apply. | Privacy Policy and Terms of Service                        |
| Sign Up                                             | p                                                          |

4. Bước 04: Đăng nhập vào gmail, kiểm tra hộp thư đến của mail MSSV@student.stu.edu.vn, thư từ Zoom sẽ gửi đến mail MSSV@student.stu.edu.vn của sinh viên để kích hoạt tài khoản.

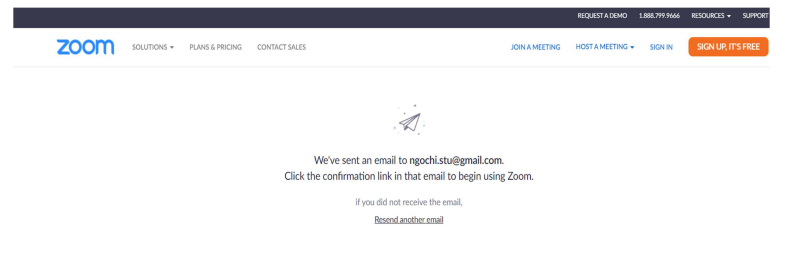

5. Kích hoạt tài khoản ⇒ Nhấn Activate account

To activate your account, please click on the button below to verify your email address. Once activated, you'll have full access to Zoom Meetings & Chat.

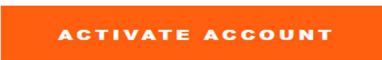

6. Nhập họ tên người dùng và tạo mật khẩu. Mật khẩu có ít nhất 8 ký tự trong đó phải có ít nhất 1 ký tự chữ và ít nhất 1 ký tự số ⇒ Các bước thực hiện nhập họ và tên lót, tên, password, nhập lại password vừa tạo ⇒ Nhấn Continue

|                                                | REQUEST & DEMO 1.888.799.9666 BESOURCES - SUPPORT  |
|------------------------------------------------|----------------------------------------------------|
| ZOOM SOLUTIONS - PLANS & PRICING CONTACT SALES | 2011 A MEETING HOST A MEETING + SIGN UP, IT'S FREE |
|                                                | Welcome to Zoom                                    |

7. Bỏ qua bước này (bước mời thêm bạn bè tạo zoom account miễn phí) ⇒ Nhấn Skip this step

| n | SOLUTIONS + | PLANS & PRICING | CONTACT SALES |                |                |                                      | SCHEDULE A MEETING        | JOIN A |
|---|-------------|-----------------|---------------|----------------|----------------|--------------------------------------|---------------------------|--------|
|   |             |                 |               | 1 Account Info | 2 Invite Colle | agues 3 Test Meeting                 |                           |        |
|   |             | 4               |               |                |                | Don't Zoom Alone.                    | am account today! Why inv | ite?   |
|   |             |                 |               |                |                | name@domain.com                      |                           |        |
|   |             |                 |               |                |                | name@domain.com<br>Add another email |                           |        |
|   |             |                 |               |                |                | I'm not a robot                      |                           |        |
|   |             |                 | e             | 000            | 100            | Invite                               | Skip this step            |        |

8. Hoàn thành việc tạo tài khoản ⇒ Nhấn Start Meeting Now để bắt đâu sử dụng

zoor

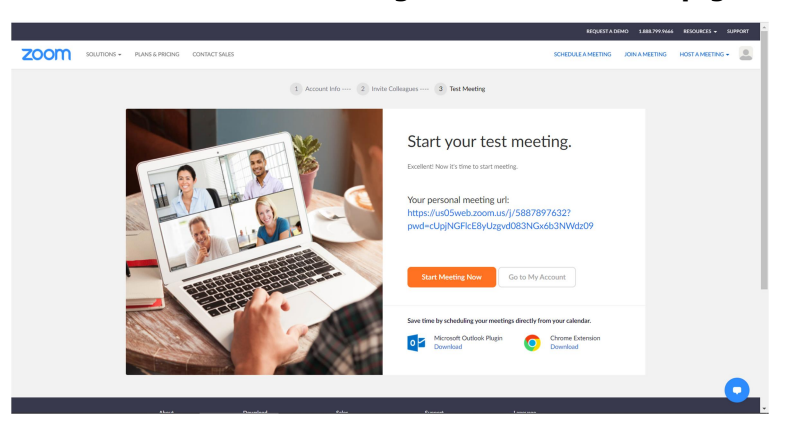

# Phần 02 HƯỚNG DẪN SINH VIÊN ĐĂNG NHẬP VÀO ZOOM MEETING VỚI TÀI KHOẢN ZOOM ĐƯỢC TẠO Ở PHẦN 01 MSSV@student.stu.edu.vn

Đăng nhập vào phòng học, phòng thi online theo quy ước của trường

# CÁCH 01: ĐĂNG NHẬP TỪ WEBSITE HTTP://ZOOM.US

#### 1. Bước 01: Vào website zoom <u>HTTP://ZOOM.US</u> ⇒ Nhấn vào Sign in

Nếu trước đó, máy tính đã đăng nhập vào zoom bằng một tài khoản zoom khác thì nên SIGN OUT (tài khoản cũ thoát khỏi zoom). Sau đó, SIGN IN bằng tài khoản zoom MSSV@student.stu.edu.vn

| b     Wiseo Continencing, Cloud Phone     x     +       ←     →     X     iii       iii     ⇒     X     iii                                                          | • - 0 ×<br>4 0 4 0 :                          |
|----------------------------------------------------------------------------------------------------|-----------------------------------------------|
|                                                                                                    | NEQUEST A DEMO 1.888.799.9666 NESCU - SUPPORT |
| ZOOM SOLUTIONS - PLANS & PRICING CONTACT SALES                                                                                                    | JONAMETING HOSTAMETING - BONIN                |
| Cocon to Acquire Five9<br>Drabation will transform how enterprises connect with their<br>customers. building the customer engagement platform of the<br>Med Out Rige | ZOOM + Five?                                  |
|                                                                                                    | •                                             |
| Waiting for zoomus                                                                                                    | 🐟 29°C Light rain 🔨 🖮 🕫 40 ENG 1425AM 🖬       |

#### 2. Bước 02: Khai báo để đăng nhập vào tài khoản zoom MSSV@student.stu.edu.vn

- a. Nhập MSSV@student.stu.edu.vn tại Email Adress
- b. Nhập password của tài khoản zoom MSSV@student.stu.edu.vn đã tạo tại Bước 6 của Phần 01.
- c. Nhấn Sign in

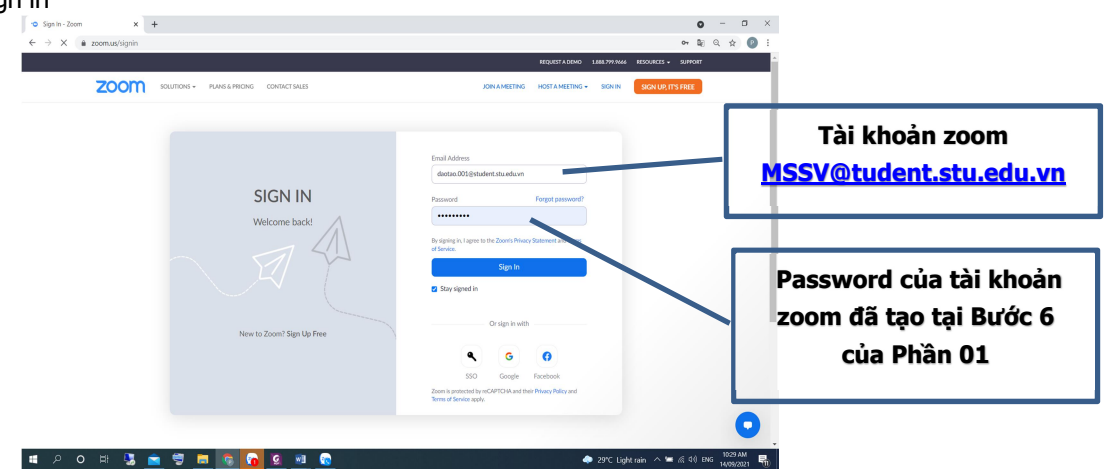

3. Bước 03: Đăng nhập vào zoom meeting ⇒ Nhấn JOIN MEETING

| ← → C ▲ zoom.us/meeting#/upo            | ming                                      |                                                            |                                           |
|-----------------------------------------|-------------------------------------------|------------------------------------------------------------|-------------------------------------------|
|                                         |                                           |                                                            | REQUESTA DEMO LARA 2990135 RED            |
| ZOOM SOLUTIONS - PLANS                  | PRIONG CONTACT SALES                      |                                                            |                                           |
| Profée                                  | Meetings                                  |                                                            | Recently Deleted                          |
| Moetings                                | Upcoming Previous                         | Personal Room Meeting Templates                            |                                           |
| Webines                                 | B SartTime 10 End T                       | me                                                         | Schedule a Meeting                        |
| Settings                                | Today                                     |                                                            |                                           |
| Account Profile<br>Reports              | 09:35 AM - 12:05 PM<br>Occurrence 1 of 16 | [G\$19001_06_00] Tiếng Anh 1 .                             |                                           |
|                                         | Tue, 5cp 21                               |                                                            |                                           |
| Attend Live Training<br>Video Tutoriels | 07:00 AM - 09:30 AM<br>Occurrence 2 of 16 | [GS19001_33_00] Tiếng Anh 1<br>Meeting ID: 940 5998 0284   |                                           |
| Knowledge Base                          | 09:35 AM - 12:05 PM<br>Occurrence 2 of 16 | [G\$19001_06_00] Tiếng Anh 1<br>Meeting ID: 947 6731 7198  |                                           |
|                                         | Tue, 5tp 28                               |                                                            |                                           |
|                                         | 07:00 AM - 09:30 AM<br>Occurrence 3 of 16 | [G519001_33_00] Tilling Anh 1<br>Meeting ID: 940 5998 0284 | •                                         |
| # 0 0 # <b>%</b> 🔿                      | 09:35 AM - 12:05 PM                       | [G\$19001.06_00] Tilling Anh 1                             | 🗢 291° Liebernaio. 🛆 🖛 di di 1106 1952 AM |

4. Bước 04: Nhập ID MEETING của phòng học, phòng thi được cung cấp

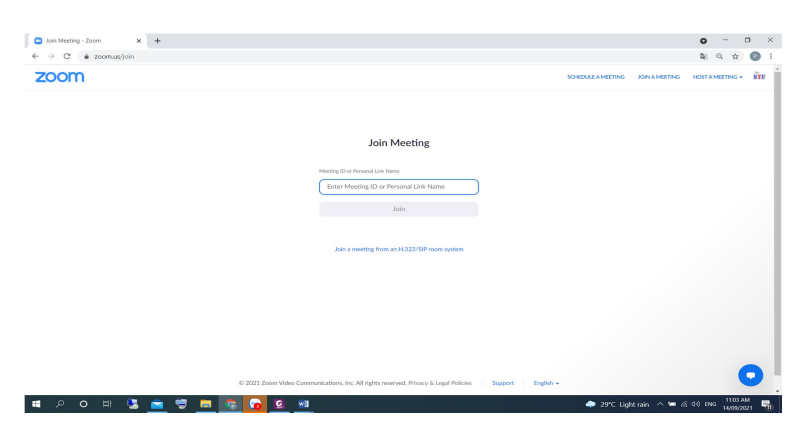

5. Bước 05: Nhập MEETING PASSCODE được cung cấp

| Caunch Meeting - Zoom x +                       |                                                                                                    | <b>o</b> – o ×                                     |
|-------------------------------------------------|----------------------------------------------------------------------------------------------------|----------------------------------------------------|
| ← → C (a zoom.us/j/6976433639?from=join#success |                                                                                                    | ् 🖈 😰 ।                                            |
| zoom                                            |                                                                                                    | Support English +                                  |
| Click Of<br>If<br>By dialog 1                   | There revering passcode  There ing Passcode  Meeting Passcode  Meeting Passcode  Meeting Passcode  Meeting Caroot  Parent Source Caroft Alshan har Bhaser  Here source with Zoon Claroft Alshan har Bhaser |                                                    |
|                                                 | 62021 Zoom Video Communications, Inc. All rights reserved.<br>Privacy & Legal Policies                                                                                                    | •                                                  |
| # 2 O # 🕃 💼 🗑 🔚 🚱 🔐 Ø                           |                                                                                                    | 🧼 30°C Light rain \land 😑 🛏 🖟 di) ENG 👖 11:12 AM 👫 |

6. Bước 06: Khi đăng nhập vào zoom lưu ý việc chọn thêm start with video, microphone, ... để có thể nghe, nói và kèm camera/webcam

### CÁCH 02: TẢI ỨNG DỤNG APP, CÀI ĐẶT APP VÀ ĐĂNG NHẬP TỪ APP

### Click vào icon của app ⇒ Xuất hiện màn hình đăng nhập ⇒ Có hai cách đăng nhập:

- a. Cách 01: Đăng nhập bằng tài khoản ZOOM MSSV@student.stu.edu.vn đã tạo ở Phần 01 (hình bên trái);
- b. Cách 02: Đăng nhập bằng tài khoản GOOGLE MAIL MSSV@student.stu.edu.vn (hình bên phải). Nếu chọn tài khoản nào thì khi nhập password phải chọn password tương ứng của tài khoản đó.

Sinh viên nên sử dụng tài khoản Zoom để đăng nhập; không nên đăng nhập bằng tài khoản GOOGLE MAIL.

#### DH81805676

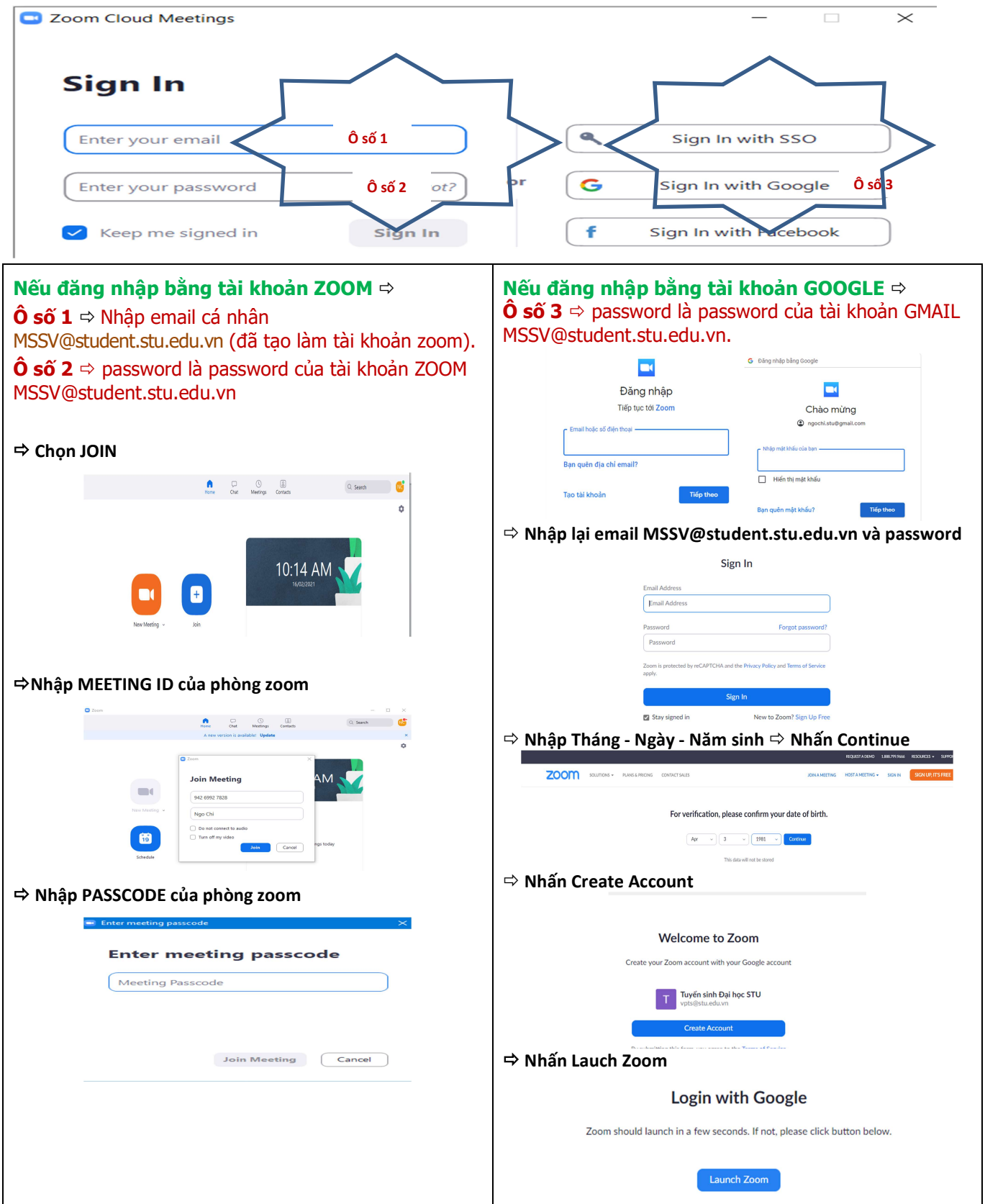

| 🖙 Chợ | ọn JOIN                                                                                                    |                 |      |                             |            |   |
|-------|----------------------------------------------------------------------------------------------------|-----------------|------|-----------------------------|------------|---|
|       |                                                                                                    | Home            | Chat | () (B)<br>Meetings Contacts | Q. Search  |   |
|       |                                                                                                    |                 |      |                             |            | ٥ |
| ⇔ Nha | Recently a first first f | +<br><br>D & PA | 1550 | 10:14 A<br>1602/2021        | м 🔽        |   |
| [     | Zoom                                                                                                    |                 | ×    | Enter meeting passcode      |            | × |
|       | Join Meeting                                                                                                    |                 |      | Enter meeting               | g passcode |   |
|       | 942 6992 7828                                                                                                    |                 |      | Meeting Passcode            |            |   |
|       | Ngo Chi                                                                                                    |                 |      |                             |            |   |
|       | <ul> <li>Do not connect to audio</li> </ul>                                                                                                    |                 |      |                             |            |   |
|       | Turn off my video                                                                                                    |                 |      | _                           |            | _ |
|       |                                                                                                    |                 |      |                             |            |   |